## การสืบค้นวิทยานิพนธ์และภาคนิพนธ์

- 1. เข้าเว็บไซต์ห้องสมุด <u>http://library.nida.ac.th</u>
- 2. ที่ NIDA ONE Search คลิกที่ Advanced Search (การสืบค้นแบบขั้นสูง)

| 🗲 🕞 🙆 http          | ://library. <b>nida.a</b> | c.th 🔎 - C 🔞 หน้าเ                        | เรก                 | ×         |                   |              |                  | 6               |  |
|---------------------|---------------------------|-------------------------------------------|---------------------|-----------|-------------------|--------------|------------------|-----------------|--|
| File Edit View      | Favorites To              | ols Help                                  |                     |           |                   |              |                  |                 |  |
| 🛓 📑 Sign in to yo   | ur account 🔈              | Suggested Sites 👻 🛃 \                     | Web Slice Gallery 🔻 |           |                   |              |                  |                 |  |
| WISDOM # Change     | nunus<br>orary and In     | SCUATISCUS<br>nformation Center           | ຣພັຒຒາ              |           |                   | P e          | ันหาในเว็        | มไซต์<br>📰 👪    |  |
| หน้าแรก             | แนะนำสำนัก                | ▼ บริการ ▼                                | e-Resources 🖣       | e-B       | ooks 👻 e          | -News 👻      |                  |                 |  |
| Collection -        | <mark>งานวิ</mark> จั     | u ▼ FAQ                                   | เวลาทำการ 🔻         | ติดต่อเรา |                   |              |                  |                 |  |
| NIDA<br>©NI<br>SEAR | СН                        | All NIDA's Resou                          | urces 💌             | Searc     | h                 |              | Rene<br>คู่มือกา | wals<br>สีข้งำน |  |
| EDs                 | Sur cho                   | Discovery Sear<br>ALL<br>• Keyword • Titl | rch:<br>le • Author | Search    |                   |              | ลู่มือการใจ      | ด้าน EDS        |  |
|                     |                           |                                           |                     |           | Publication Date: | Anument      |                  |                 |  |
| Any                 | ▼ contains                | <u> </u>                                  |                     | _         | Vaterial Type:    | Any year     |                  | •               |  |
| Any                 | ▼ contains                | •                                         |                     |           | anguage:          |              |                  |                 |  |
| Any                 | • contains                | <u> </u>                                  |                     | ;         | Start Date:       | Dav •        | Month            | Year            |  |
|                     |                           |                                           |                     |           | End Date:         | Day V        | Month            | Year            |  |
|                     |                           |                                           |                     | :         | Search Scope:     | All NIDA's F | esources         |                 |  |
| Search              | Clear                     | Simple Search                             |                     |           |                   |              |                  |                 |  |

้วิธีการสืบค้นวิทยานิพนธ์และภาคนิพนธ์ของนิด้าทำได้ 3 วิธี

- 1. การสืบค้นโดยระบุคำค้น
- 2. การสืบค้นโดยระบุระดับปริญญา
- 3. การสืบค้นโดยระบุคณะหรือหน่วยงาน

## การสืบค้นโดยระบุคำค้น

- 1. ไปที่ช่อง Any เลือก in the title หรือ in subject
- 2. ใส่คำค้น
- เลือกประเภทเอกสารที่ต้องการ ไปที่ Material Type: (อยู่ทางขวามือ) คลิกที่ช่อง All items
  - เลือก NIDA Thesis หมายถึง ค้นเฉพาะวิทยานิพนธ์นิด้า
  - เลือก NIDA Termpapers หมายถึง ค้นเฉพาะภาคนิพนธ์นิด้า

|                                     | พิมพ์คำคัน                                                                                                    |                                                                                                    |                                                                                         |  |  |  |
|-------------------------------------|----------------------------------------------------------------------------------------------------|----------------------------------------------------------------------------------------------------|-----------------------------------------------------------------------------------------|--|--|--|
| in the title   contains             | ความรับผิดชอบต่อสังคม                                                                                                    | Publication Date:                                                                                        | Any year คลิกเลือก 🔻                                                                    |  |  |  |
| Any <b>v</b> contains               | ▼                                                                                                    | Material Type:                                                                                           | NIDA Thesis                                                                             |  |  |  |
| Any <b>v</b> contains               | <br>▼                                                                                                    | Language:                                                                                                | Any language 🔹                                                                          |  |  |  |
|                                     |                                                                                                    | Start Date:                                                                                              | Day 🔻 Month 🔻 Year                                                                      |  |  |  |
|                                     |                                                                                                    | End Date:                                                                                                | Day 🔻 Month 🔻 Year                                                                      |  |  |  |
|                                     |                                                                                                    | Search Scope:                                                                                            | All NIDA's Resources 🔹                                                                  |  |  |  |
|                                     |                                                                                                    |                                                                                                    |                                                                                         |  |  |  |
| Search                              | Simple Search                                                                                                    |                                                                                                    |                                                                                         |  |  |  |
| Personalize your results            | Show bX Hot Articles ↓<br>12 Results for All NIDA's Resources<br>Show only Full Text Online (8)                                                                                                    | Sorted by: Da                                                                                            | ate-newest 🗸                                                                            |  |  |  |
| S rss<br>☆ Add page to e-Shelf      | <ul> <li>ความรับผิดชอบต่อสังคมขององค์กร : การรับรู้คุณภาพการบริการภาพลักษณ์องค์กร<br/>ความไว้วางใจ และพฤติกรรมของผู้บริโภคเจนเนอเรชิ่น ชี = Corporate social<br/>responsibility : perceived service quality, corporate image, trust and generation C<br/>consumer behavior</li> <li>NIDA</li> </ul> |                                                                                                    |                                                                                         |  |  |  |
| Expand My Results Expand My Results | 1 Thesis ในทศศาสตร์และนวัตกรรมการจัดการ, degree grantor 2559<br>Library Resource<br>• Online access                                                                                                    |                                                                                                    |                                                                                         |  |  |  |
| Show only                           | View Online Details Reviews &                                                                                                    | Tags More                                                                                                |                                                                                         |  |  |  |
|                                     | พิบพ์อำคับ                                                                                                    |                                                                                                    |                                                                                         |  |  |  |
| in subject                          |                                                                                                    | Publication Date:                                                                                        | Any year คลิกเลือก                                                                      |  |  |  |
| Any Contains                        |                                                                                                    | Material Type:                                                                                           | NIDA Termpapers                                                                         |  |  |  |
| Any Contains                        | <b>T</b>                                                                                                    | Language.                                                                                                | Any language 🔹                                                                          |  |  |  |
| , my                                |                                                                                                    | Start Date:                                                                                              | Day <ul> <li>Month</li> <li>Year</li> </ul>                                             |  |  |  |
|                                     |                                                                                                    | End Date:                                                                                                | Day 🔻 Month 🔻 Year                                                                      |  |  |  |
|                                     |                                                                                                    | Search Scope:                                                                                            | All NIDA's Resources 🔹                                                                  |  |  |  |
|                                     |                                                                                                    |                                                                                                    |                                                                                         |  |  |  |
| Search                              | Simple Search                                                                                                    |                                                                                                    |                                                                                         |  |  |  |
| Personalize your results            | Show bX Hot Articles 🗸                                                                                                    |                                                                                                    |                                                                                         |  |  |  |
| Edit                                | 10 Results for All NIDA's Resources                                                                                                    | Sorted by: Da                                                                                            | ate-newest 🗸                                                                            |  |  |  |
|                                     | Show only Available in the Library (1)                                                                                                    |                                                                                                    |                                                                                         |  |  |  |
| S rss<br>☆ Add page to e-Shelf      | <ul> <li>มารางการดำเนินงานความรับผิดช<br/>สึกมา บริมัท ไกลาร์พีที่ จำกัด (มนารา<br/>promote community health project<br/>อุปรียา พิชิยายน. จุพารัตน์ ชมพันธ์, อาจา<br/>การการการสิ่งมาตลอม 2556</li> </ul>                                                                                          | อบต่อสังคมด้านการส่งเ<br>ชน) = Guideline for so<br>t : a case study of IRP<br>ารย์ที่ปรึกษา; สถาบันบัณฑ์ | สริมสุขภาพชุมชน กรณี<br>cial responsibility to<br>'C company<br>เดพัฒนบริหารศาสตร์. คณะ |  |  |  |
| Expand My Results                   | Library Resource     Online access                                                                                                    |                                                                                                    |                                                                                         |  |  |  |
| Expand My Results                   |                                                                                                    |                                                                                                    |                                                                                         |  |  |  |
|                                     | View Online Details Reviews 8                                                                                                    | k lags More                                                                                              |                                                                                         |  |  |  |

# การสืบค้นโดยระบุระดับปริญญา

#### ระดับปริญญาเอก

- ไปที่ช่อง Any เลือก in subject
- วิทยานิพนธ์ภาษาไทยใส่คำว่า ปริญญาเอก สพบ.
- วิทยานิพนธ์ภาษาอังกฤษใส่คำว่า doctoral degree, nida

|                                                                                                    |                                                                                                    | พิมพ์ระดับปริญญา                                                                                                    |  |  |  |  |
|----------------------------------------------------------------------------------------------------|----------------------------------------------------------------------------------------------------|----------------------------------------------------------------------------------------------------|--|--|--|--|
| in subject                                                                                                 | r contains ▼                                                                                                    | ปริญญาเอก สพบ.                                                                                                    |  |  |  |  |
| Any                                                                                                    | contains 🔻                                                                                                    |                                                                                                    |  |  |  |  |
| Any                                                                                                    | contains 🔻                                                                                                    |                                                                                                    |  |  |  |  |
|                                                                                                    |                                                                                                    |                                                                                                    |  |  |  |  |
| Search                                                                                                    | Clear                                                                                                    | Simple Search                                                                                                    |  |  |  |  |
| Personalize your results                                                                                   | Show bX Hot Articles                                                                                                    | <b>~</b>                                                                                                    |  |  |  |  |
| Edit                                                                                                    | Results 1 - 20 of 101                                                                                                    | for All NIDA's Resources Sorted by: Date-newest -                                                                                                    |  |  |  |  |
| <ul> <li>rss</li> <li>Add page to e-Shelf</li> <li>Expand My Results</li> <li>Expand My Results</li> </ul> | Show only         Full Text 0           Image: Show only         ระสาคม           Image: NIDA         ประสาคม           Image: NIDA         มัดสาสตะ           Image: NIDA         มัดสาสตะ           Image: NIDA         มัดสาสตะ           Image: NIDA         มัดสาสตะ           Image: NIDA         มัดสาสตะ           Image: NIDA         Image: NIDA           Image: NIDA         Image: NIDA< | Online (100) Available in the Library (31) เรเบียนเครื่องหมายการด้าประชาคม ศึกษาเชิงเปรียบเทียบสหภาพยุโรปและ<br>มเศรษฐกิจอาเซียน = Registration of community trademark : the comparison<br>f the European Union and the Asean Economic Community<br>สถิตย์เสมากุล วิชิม ล้าเลิศ, อาจารย์ที่ปรึกษา; สถาบับบัณฑิตพัฒนบริหารศาสตร์ คณะ<br>ร์, degree grantor 2559<br>Vesource<br>le access |  |  |  |  |
|                                                                                                    |                                                                                                    |                                                                                                    |  |  |  |  |
|                                                                                                    |                                                                                                    | พิมพ์ระดับปริญญา                                                                                                    |  |  |  |  |
| in subject                                                                                                 | contains 🔻                                                                                                    | doctoral degree, nida                                                                                                    |  |  |  |  |
| Any                                                                                                    | contains 🔻                                                                                                    |                                                                                                    |  |  |  |  |
| Any                                                                                                    | contains 🔻                                                                                                    |                                                                                                    |  |  |  |  |
|                                                                                                    |                                                                                                    |                                                                                                    |  |  |  |  |
| Search                                                                                                    | Clear                                                                                                    | Simple Search                                                                                                    |  |  |  |  |
| – Personalize your results                                                                                 | Show bX Hot Articles                                                                                                    | S 🗸                                                                                                    |  |  |  |  |
| Edit                                                                                                    | Results 1 - 20 of 460                                                                                                    | o for All NIDA's Resources Sorted by: Date-newest v                                                                                                    |  |  |  |  |
| Tree                                                                                                    | Show only Available                                                                                                    | In the Library (153)                                                                                                    |  |  |  |  |
| ☆ Add page to e-Shelf                                                                                      | remine         op         remine         x           ☆         Sustainable development strategies, competitiveness, and corporate performance                                                                                                    |                                                                                                    |  |  |  |  |
| 5 IN 8 1                                                                                                   | Ariyasit                                                                                                    | e study of SCG in Asean context<br>h Chaimanat Pairote Pathranarakul, advisor.; National Institute of Development<br>textion School of Public Advision decree sector 2016                                                                                                    |  |  |  |  |
| Expand My Results                                                                                          | 1 NIDA Library<br>Thesis • Onli                                                                                                    | Resource ne access                                                                                                    |  |  |  |  |
| +                                                                                                    |                                                                                                    |                                                                                                    |  |  |  |  |
| Show only                                                                                                  | View O                                                                                                    | nline Details Reviews & Tags More                                                                                                    |  |  |  |  |

#### ระดับปริญญาโท

- ไปที่ช่อง Any เลือก in subject
- วิทยานิพนธ์ภาษาไทยใส่คำว่า ปริญญาโท สพบ.
- วิทยานิพนธ์ภาษาอังกฤษใส่คำว่า master's degree, nida

|                                                          |                                                                                                    |                                                             | พิมพ์ระดับปริญญา                                           |                                                |
|----------------------------------------------------------|----------------------------------------------------------------------------------------------------|-------------------------------------------------------------|------------------------------------------------------------|------------------------------------------------|
| in subject 🔹                                             | contains 🔻                                                                                                    | ปริญญาโท สพบ.                                               | ~                                                          |                                                |
| Any 🔻                                                    | contains 🔻                                                                                                    |                                                             |                                                            |                                                |
| Any 🔻                                                    | contains 🔻                                                                                                    |                                                             |                                                            |                                                |
|                                                          |                                                                                                    |                                                             |                                                            |                                                |
| Search                                                   | Clear                                                                                                    | Simple Search                                               |                                                            |                                                |
| Personalize your results                                 | Show bX Hot Articles                                                                                                    | •                                                           |                                                            |                                                |
| Edit                                                     | Results 1 - 20 of 1,27                                                                                                    | 3 for All NIDA's Resource                                   | ces Sorted by: D                                           | ate-newest 🗸                                   |
| Tes .                                                    | Show only Available i<br>Refined by: top level                                                                                                    | Full Text Online                                            |                                                            |                                                |
| ☆ Add page to e-Shelf                                    | 🕆 การท่องเ                                                                                                    | เที่ยวเชิงสุขภาวะด้านการพั                                  | iฒนาการฟื้นฟูจิตวิญญาถ                                     | น : ปัจจัยแรงจูงใจที่มีอิทธิพล                 |
|                                                          | ผื่อความ<br>Wellnes                                                                                                    | พึงพอใจและการตั้งใจกลับ<br>s tourism on spiritual re        | มาท่องเที่ยวช้ำ กรณี้ศึกษ<br>treat : motivation that in    | า จังหวัดเชียงใหม่ =<br>fluencing tourist      |
| Expand My Results                                        | NIDA ชื่นนภานิ<br>1 Thesis                                                                                                    | tion and intention to revi<br>เลสนธิ. สุวารี นามวงศ์, อาจาร | isit to revistit case study<br>ย์ที่ปรึกษา; สถาบันบัณฑิตพั | ิ Chiang Mai Province<br>ฒนบริหารศาสตร์ คณะการ |
| Expand My Results                                        | ไม่มาราว<br>Library R<br>■ Onlin                                                                                                    | รท่องเทียว, degree grantor :<br>Resource<br>๑ ลดดอรร        | 2559                                                       |                                                |
| Show only                                                |                                                                                                    | e access                                                    |                                                            |                                                |
| Available in the Library (564)                           | View On                                                                                                    | line Details Reviews                                        | & Tags More                                                |                                                |
|                                                          |                                                                                                    |                                                             | พิมพ์ระดับปร                                               | រិសូស្លា                                       |
| in subject 🔹                                             | contains 🔻                                                                                                    | master's degree,                                            | , nida                                                     |                                                |
| Any 🔻                                                    | contains 🔻                                                                                                    |                                                             |                                                            |                                                |
| Any 🔻                                                    | contains 🔻                                                                                                    |                                                             |                                                            |                                                |
|                                                          |                                                                                                    |                                                             |                                                            |                                                |
| Search                                                   | Clear                                                                                                    | Simple Search                                               |                                                            |                                                |
| Personalize your results                                 | Show bX Hot Artic                                                                                                    | les 🗸                                                       |                                                            |                                                |
| Edit                                                     | Results 1 - 20 of 3                                                                                                    | 1 for All NIDA's Resou                                      | rces Sorted                                                | by: Relevance 🗸                                |
|                                                          | Show only Full Te                                                                                                    | xt Online (29) Availa                                       | ble in the Library (6)                                     |                                                |
| <ul> <li>S rss</li> <li>☆ Add page to e-Shelf</li> </ul> | ☆ A comparison of authorial stances in speech genres : a corpus-based study<br>Sarit Siribud Kanyarat Getkham, advisor.; National Institute of Development<br>Administration School of Language and Communication degree grantor 2015<br>Likers Description |                                                             |                                                            |                                                |
| Expand My Results                                        | NIDA On<br>Thesis                                                                                                    | line access                                                 |                                                            |                                                |
|                                                          |                                                                                                    |                                                             |                                                            |                                                |

## การสืบค้นโดยระบุคณะหรือหน่วยงาน

- 1. ไปที่ช่อง Any เลือก as author/creator
- 2. ใส่ชื่อคณะ
- 3. ไปที่ Material Type (ขวามือ) คลิกที่ช่อง All items เลือกประเภทเอกสารที่ต้องการ
  - วิทยานิพนธ์ของนิด้า เลือก NIDA Thesis
  - ภาคนิพนธ์ของนิด้า เลือก NIDA Termpapers

|                                                                                                    | พิมพ์ชื่อคณะ                                                                                                    |                                                                        |                                                      |  |  |  |
|----------------------------------------------------------------------------------------------------|----------------------------------------------------------------------------------------------------|------------------------------------------------------------------------|------------------------------------------------------|--|--|--|
| as author/creator V contains                                                                                                    | คุณรพัฒนาการเสรษรกิจ                                                                                                    | Publication Date:                                                      | Any year คลิกเลือก 🔻                                 |  |  |  |
| Any  v contains                                                                                                    |                                                                                                    | Material Type:                                                         | NIDA Thesis                                          |  |  |  |
| Any Contains                                                                                                    | ▼                                                                                                    | Language:                                                              |                                                      |  |  |  |
|                                                                                                    |                                                                                                    | Start Date:                                                            | Day 🔻 Month 🔻 Year                                   |  |  |  |
|                                                                                                    |                                                                                                    | End Date:                                                              | Day 🔻 Month 🔻 Year                                   |  |  |  |
|                                                                                                    |                                                                                                    | Search Scope:                                                          | All NIDA's Resources                                 |  |  |  |
|                                                                                                    |                                                                                                    |                                                                        |                                                      |  |  |  |
| Search                                                                                                    | Simple Search                                                                                                    |                                                                        |                                                      |  |  |  |
| Personalize your results                                                                                                    | Show bX Hot Articles ~<br>19 Results for All NIDA's Resources<br>Show only Full Text Online (12)                                                                                                    | Sorted by: Re                                                          | levance 🗸                                            |  |  |  |
| S rss                                                                                                    | <ul> <li>ความเหลือมสำระบว่างระบบประกันสุขะ<br/>National Health Insurance Schemes<br/>ณรัตม์ แก้วบพรีตน์ ประสพโชค มังสรัสด์,<br/>คณะพัฒนาการเศรษฐกิจ, degree grantor<br/>Library Resource</li> <li>Online access</li> </ul> | กาพของภาครัฐในประเท<br>in Thailand<br>อาจารย์ที่ปรึกษา; สถาบัน<br>2557 | งด์ไทย = The disparity of<br>เป็ณฑิตพัฒนปริหารศาสตร์ |  |  |  |
| Expand My Results                                                                                                    |                                                                                                    |                                                                        |                                                      |  |  |  |
|                                                                                                    | View Online ws &                                                                                                    | Tags More                                                              |                                                      |  |  |  |
|                                                                                                    | พิมพ์ชื่อคณะ                                                                                                    |                                                                        | ດລື່ວເລື່ອງ                                          |  |  |  |
| as author/creator  contains                                                                                                    | <ul> <li>คณะพัฒนาการเศรษฐกิจ</li> </ul>                                                                                                    | Publication Date:                                                      | Any year                                             |  |  |  |
| Any <b>v</b> contains                                                                                                    | ▼ [                                                                                                    | Material Type:                                                         | NIDA Termpapers 🔹                                    |  |  |  |
| Any Contains                                                                                                    | ▼                                                                                                    | Language: Any                                                          |                                                      |  |  |  |
|                                                                                                    |                                                                                                    | Start Date:                                                            | Day 🔻 Month 🔻 Year                                   |  |  |  |
|                                                                                                    |                                                                                                    | End Date:                                                              | Day 🔻 Month 🔻 Year                                   |  |  |  |
|                                                                                                    |                                                                                                    | Search Scope:                                                          | All NIDA's Resources                                 |  |  |  |
| Search Clear                                                                                                    | Simple Search                                                                                                    |                                                                        |                                                      |  |  |  |
| ▲ Personalize your results       Show bX Hot Articles ↓         Edit       Results 1 - 20 of 2,340 for All NIDA's Resources       Sorted by: Date-newest ↓         Show only Full Text Online (1,857)       Available in the Library (248) |                                                                                                    |                                                                        |                                                      |  |  |  |
| <ul> <li>Iss</li></ul>                                                                                                    |                                                                                                    |                                                                        |                                                      |  |  |  |
|                                                                                                    | View Online Details Reviews &                                                                                                    | Tags More                                                              |                                                      |  |  |  |

#### ผลการสืบค้น

้สามารถปรับเปลี่ยนผลการสืบค้นได้โดยใช้คำสั่งที่อยู่ทางซ้ายมือและด้านบน เช่น

- Creation Date ให้แสดงผลเฉพาะปีที่พิมพ์ที่ต้องการ
- Full Text Online ให้แสดงผลเฉพาะเอกสารฉบับเต็ม
- Sorted by: Relevance ให้แสดงผลเรียงตามรายการที่ถูกใช้บ่อยมาก่อน
   Date-newest ให้แสดงผลบีใหม่ล่าสุดมาก่อน
   Author ให้แสดงผลเรียงตามชื่อผู้เขียน
   Title ให้แสดงผลเรียงตามชื่อเรื่อง

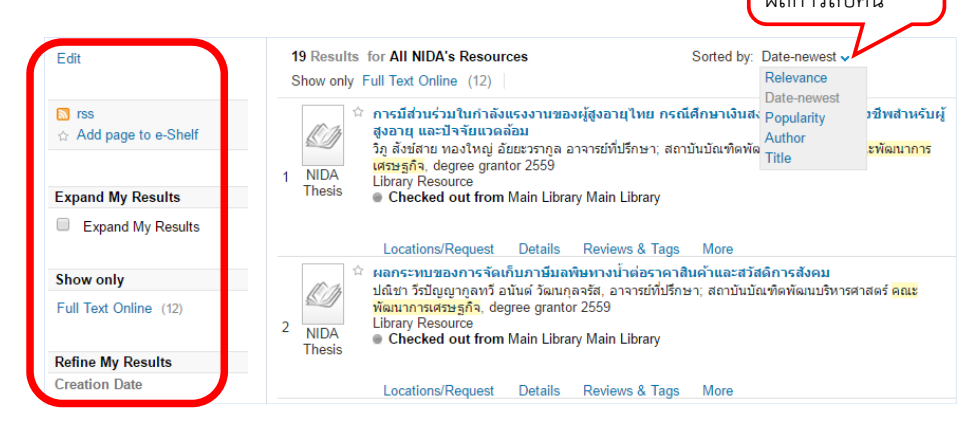

### การดาวน์โหลดเอกสารฉบับเต็ม

รายการที่สามารถดาวน์โหลดได้จะมีคำว่า View Online และมี 2 รูปแบบ

- แบบไฟล์เดียว คลิกที่ View Online หน้าจอจะปรากฏเอกสารฉบับเต็ม
- แบบมากกว่าหนึ่งไฟล์ คลิกที่ View Online -->> คลิกที่ สารบัญและเอกสารฉบับเต็ม หรือ Table
   of contents an full text -->> คลิกที่ข้อความที่ขีดเส้นใต้ (เป็นลิงก์) เพื่อดาวน์โหลดทำได้ครั้งละ
   1 ไฟล์ ทำต่อเนื่องได้ทั้งเล่ม

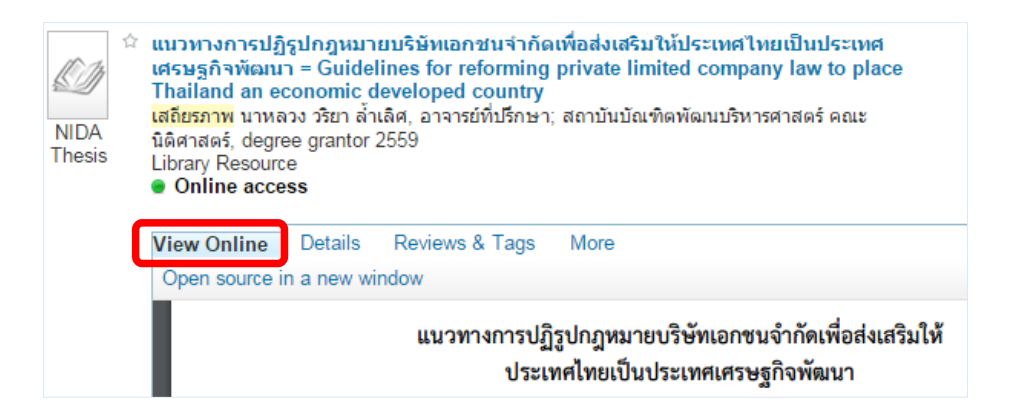

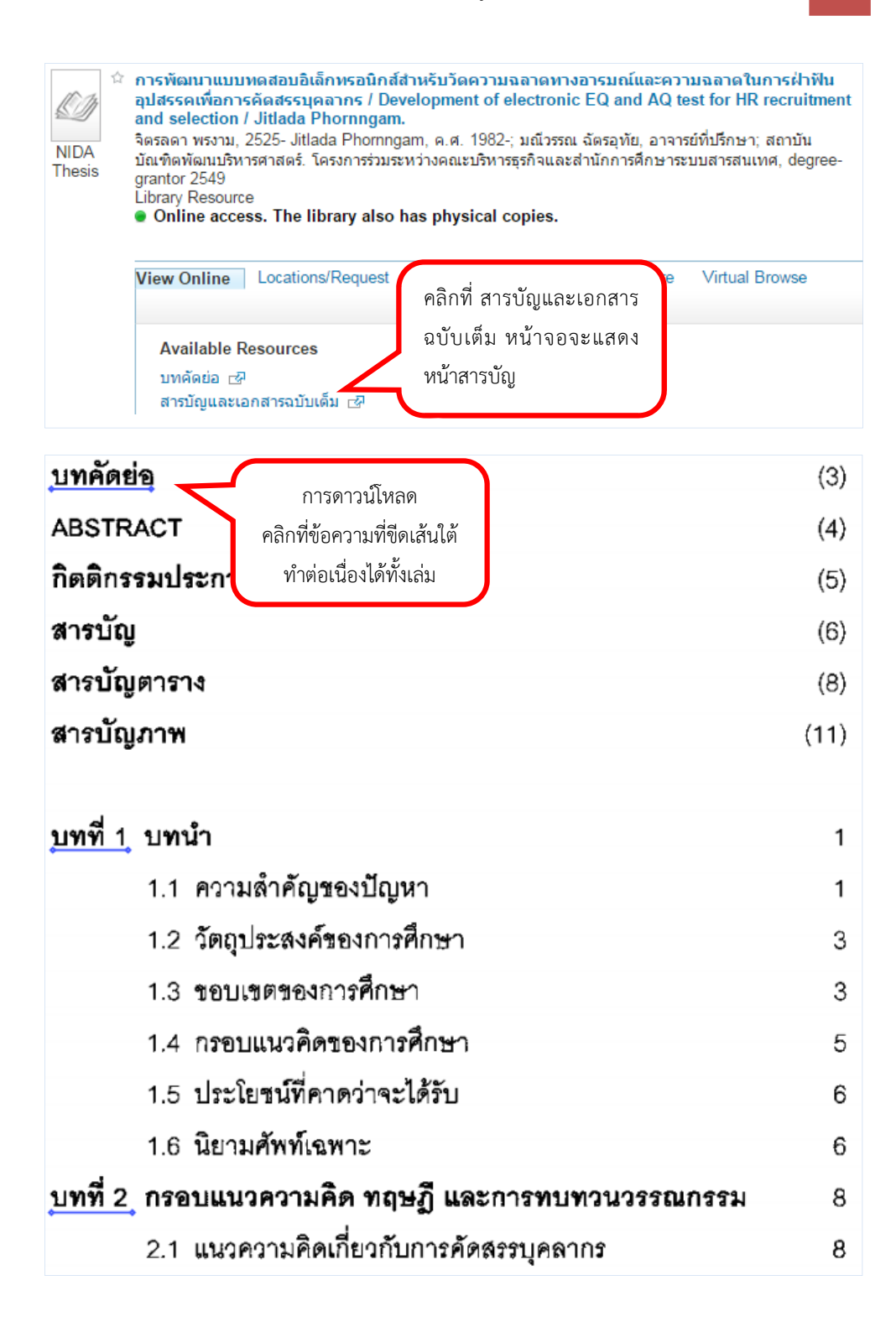

#### การสืบค้นวิทยานิพนธ์ของมหาวิทยาลัยอื่น

- 1. เข้าเว็บห้องสมุด http://library.nida.ac.th
- 2. คลิกที่ e-Resources
- 3. ไปที่ e-Theses เลือกฐานข้อมูลที่ต้องการ
  - ProQuest Dissertation & Theses สำหรับสืบค้นวิทยานิพนธ์ต่างประเทศ (วิธีการ สืบค้น ดูคู่มือการใช้ฐานข้อมูล ProQuest)
  - Thai Digital Collection สำหรับสืบค้นวิทยานิพนธ์ในประเทศไทย

| SDOM # Change Library and Infor                                                                                                    | mation Center                                                            | ຣພັຒນາ                                                                                                |                                     |                                                                            |                                                  |      |
|----------------------------------------------------------------------------------------------------|--------------------------------------------------------------------------|----------------------------------------------------------------------------------------------------|-------------------------------------|----------------------------------------------------------------------------|--------------------------------------------------|------|
| หน้าแรก แนะนำสำนัก 🔻                                                                                                    | บริการ 🔻                                                                 | e-Resources                                                                                           | •                                   | e-Books                                                                    | •                                                |      |
| e-Theses                                                                                                    |                                                                          | e - Jouri                                                                                             | nals Li                             | st                                                                         |                                                  |      |
| ProQuest - Dissertation &                                                                                                    | Theses                                                                   | A-To-Z                                                                                                | by EBSC                             | 0                                                                          |                                                  |      |
| Thai Digital Collection                                                                                                    |                                                                          | A-To-Z                                                                                                | by SFX                              |                                                                            |                                                  |      |
| สถาบันบัณฑิตพัฒนบริหารศาสตร์                                                                                                    | Home Search                                                              | asic Search                                                                                           | Browse                              | BACK                                                                       | Help FAQ                                         |      |
| ก้องการใช้งานฐานข้อมูล TDC นอก<br>เครือข่าย ThaiLIS กรุณา สมัคร<br>สมาชิก                                                               | *** [หากท่านมีปัญ<br>*** มีปัญหาด้านกา<br>อ่างเปลี่ยนเป็นเอข             | หาด้านการ login ให้ใช้ <b>Ir</b><br>s Download เอกสาร ให้ I<br>อื่น                                   | <mark>nternet</mark> I<br>Refresh ห | Explorer แ<br>น้าเพจ จนเลข                                                 | <b>ทน</b> ]<br>IP Server ดำ                      | 113  |
| สมัครสมาชิก                                                                                                    | แก้ไขอีเมล,ลืม                                                           | รหัสผ่าน,แจ้งปัญหาการ                                                                                 | ใช้งาน คลึ                          | โกที่นี่                                                                   |                                                  |      |
|                                                                                                    |                                                                          |                                                                                                    |                                     | เลื                                                                        | อกเขตข้อมู                                       | រ៉ិខ |
| ต้องการสืบคัน :<br>การบังคับใช้กฎหมาย                                                                                                   | ัน                                                                       | จากเขตข้อมูล : (เลื้อ<br>ได้มากกว่า 1 รายกา<br>กดปุ่ม Ctrl หรือ Shif<br>แล้วคลิกบนเขตข้อมู<br>ต้องการ | อก<br>ร)<br>t<br>เลที               | ทุกเขตข้อม<br>ชื่อเรือง<br>ผู้สร้างผลง<br>หัวเรือง                         | มูล<br>ภาน                                       |      |
| ่⊖ขึ้นดันด้วย ®สวนใดสวนหนึ่ง                                                                                                    | <mark>ิ คร</mark> เลือกมหาว์                                             | วิทยาลัย                                                                                              |                                     | เลือ                                                                       | กชนิดเอกส                                        | สา   |
| เลือกมหาวิทยาลัย/<br>สถาบัน กา<br>(เลือกได้มากกว่า 1 กา<br>รายการ) กล<br>กดปุ่ม Ctrl หรือ Shift<br>แล้วคลิกบนชื่อ<br>มหาวิทยาลัย/สถาบัน | กมหาวิทยาลัย/สเ<br>เมควบคุมโรค กระ<br>ระทรวงยุติธรรม<br>จุ่มพัฒนาการศึกร | เลือกชนิดเอกสาร                                                                                       |                                     | image.Mc<br>Image.Mc<br>รูปภาพ/Im<br><mark>วิทยานิพน</mark><br>Article/Pro | oving<br>age<br><mark>≴/Th¢</mark><br>occeedin ↓ |      |
| ค้า                                                                                                    | มหา                                                                      |                                                                                                    |                                     |                                                                            |                                                  |      |

สำนักบรรณสารการพัฒนา สถาบันบัณฑิตพัฒนบริหารศาสตร์ กุมภาพันธ์ 2561

| สำดับ<br>ที่. | ชื่อเรื่อง                                                                                                    |                                                                                                    | คลิกที่ชื่อเรื่อ                                                                           | ٥٩            | Date<br>Create | ขนิดเอกสาร            |
|---------------|----------------------------------------------------------------------------------------------------|----------------------------------------------------------------------------------------------------|--------------------------------------------------------------------------------------------|---------------|----------------|-----------------------|
| 1             | การสำรวจดวามดิดเห็บ<br>อำเภอพนมสารดาม จัง<br>กฎหมายจราจรทางบก<br>มหาวิทยาลัยราชภัฏรา                                 | มของเจ้าหน้าที่ตำง<br>หวัดฉะเชิงเทรา เล่<br>โดย : <i>เรืองยศ ดิรว</i> ะ<br>ชนครินทร์                     | รวจและประชาว<br>กี่ยวกับการบังคั<br><i>รรณรัตน์</i>                                        | ชน<br>บใช้    | 2550           | วิทยานิพนธ์/Thesis    |
| 2             | ยุทธศาสตร์การบังดับใ<br>จราจร : ศึกษากรณีจัง<br>reducing traffic law v<br>southern province i<br>มหาวิทยาลัยราชภัฏภู | ชักฎหมายในการก<br>หวัดหนึ่งในกาคใต่<br>jolations : a case<br>คลิกรายการ<br>ดาวน์โหลดครั้<br>ชำต่อเปื้องไ | ระหาความผิด<br>รัรtrategies fo<br>e study of one<br>ที่ต้องการ<br>งละ 1 ไฟล์<br>ด้ทั้งเล่ง | ກฎ<br>ir<br>; | 2548           | วิทยานิพนธ์/Thesis    |
| ลำดับที่      | . ชื่อแฟ้มข้อมูล                                                                                                    |                                                                                                    | பபசுள                                                                                      | านวน          | เข้าถึง        | วัน-เวลาเข้าถึงล่าสุด |
| 1             | หน้าปก.pdf                                                                                                    |                                                                                                    | 106.57 KB                                                                                  |               | 271            | 2017-01-09 08:40:17   |
| 2             | หน้าอนุมัติ.pdf                                                                                                    |                                                                                                    | 55.14 KB                                                                                   |               | 88             | 2016-12-31 15:14:36   |
| 3             | บทคัดย่อ.pdf                                                                                                    |                                                                                                    | 123.43 KB                                                                                  |               | 355            | 2017-01-08 21:02:15   |
| 4             | กิตติกรรมประกาศ.pdf                                                                                                  |                                                                                                    | 67.36 KB                                                                                   |               | 109            | 2016-12-31 15:15:14   |
| 5             | สารบัญ.pdf                                                                                                    |                                                                                                    | 86.24 KB                                                                                   |               | 157            | 2017-01-09 08:41:37   |
| 6             | บทที่ 1.pdf                                                                                                    |                                                                                                    | 131.41 KB                                                                                  |               | 440            | 2017-01-09 08:42:15   |
| 7             | บทที่ 2.pdf                                                                                                    |                                                                                                    | 952.17 KB                                                                                  |               | 580            | 2017-01-08 21:02:18   |
| 8             | บทที่ 3.pdf                                                                                                    |                                                                                                    | 139.75 KB                                                                                  |               | 295            | 2017-01-03 14:09:47   |
| 9             | บทที่ 4.pdf                                                                                                    |                                                                                                    | 246.42 KB                                                                                  |               | 304            | 2017-01-03 14:12:26   |
| 10            | บทที่ 5.pdf                                                                                                    |                                                                                                    | 195.17 KB                                                                                  |               | 296            | 2016-12-31 15:17:05   |
| 11            | บรรณานุกรม.pdf                                                                                                    |                                                                                                    | 125.12 KB                                                                                  |               | 284            | 2016-12-31 15:17:23   |
| 12            | ภาคผมวก.pdf                                                                                                    |                                                                                                    | 264.93 KB                                                                                  |               | 270            | 2016-12-31 15:17:43   |

| ดาวน์โหลด                                                 | ประวัติ ศาเดือน !!!                                                                                                    |
|-----------------------------------------------------------|----------------------------------------------------------------------------------------------------|
| ด้องการดาวน์โหลด                                          |                                                                                                    |
| แฟ้ม                                                      | ขนาด                                                                                                    |
| บทที่ 2.pdf                                               | 952.17 KB                                                                                                    |
|                                                           |                                                                                                    |
| เอกสารที่กำลัง [<br>เท่านั้น ไม่อนุญา<br>ให้ดัดแปลงเนื้อห | ownload เป็นเอกสารที่สารบไว้สามรับการใช้งานเพื่อการศึกษา<br>ดให้นำไปใช้ประโย <sub>คลิกในช่องสี่เหลี่ยม</sub> รณีใด ๆ ทั้งสิ้น อีกทั้งห้ามมิ<br>ก และต้องอ้างอิงถึง |
| ยอมรับเงื่อนไขก่                                          | อนการ Download ๔ [คลิ๊กในช่องเพื่อยอมรับเงื่อนไข]                                                                                                    |
| เลือก Server เพื่อ Dow                                    | iload ที่ตั้ง                                                                                                    |
| Download ארר =>                                           | ThaiLIS คลิก ThaiLIS สำนักงานคณะกรรมการการอุดมศึกษา                                                                                                    |
| หากมีปัญหาในการ downlo                                    | เช่ ข้อมูล กรุณา กดปุ่ม แจ้งปัญหา เพื่อแจ้งให้เจ้าหน้าที่ทราบ                                                                                                    |